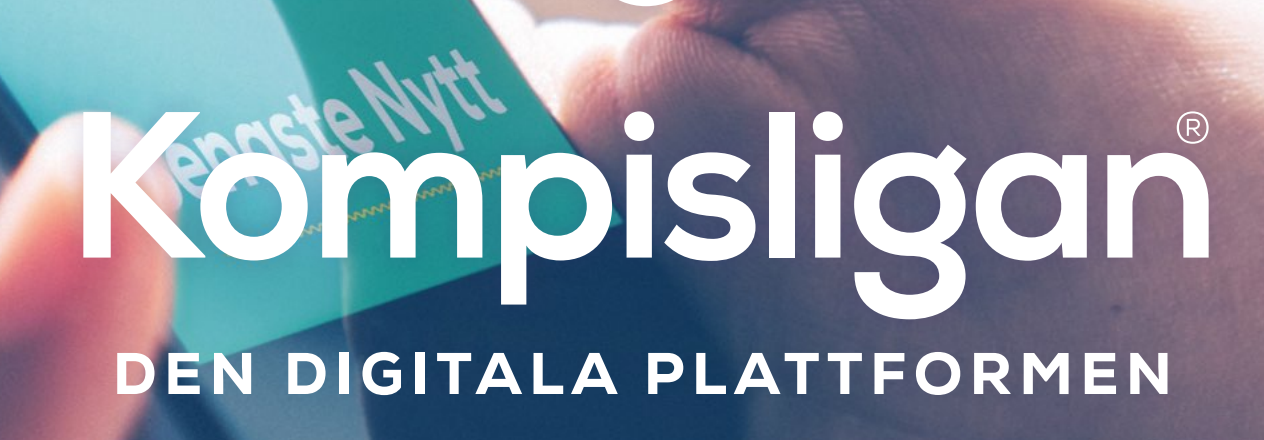

## Skapa en app-ikon

#### Skapa en app-ikon på iPhone

1) öppna webb-läsaren Safari 2) skriv in webb-adressen <u>kompisligan.se</u> 3) tryck på ikonen med en fyrkant och pil uppåt, som syns längst ner i Safari (precis ovanför hemknappen på din iPhone)

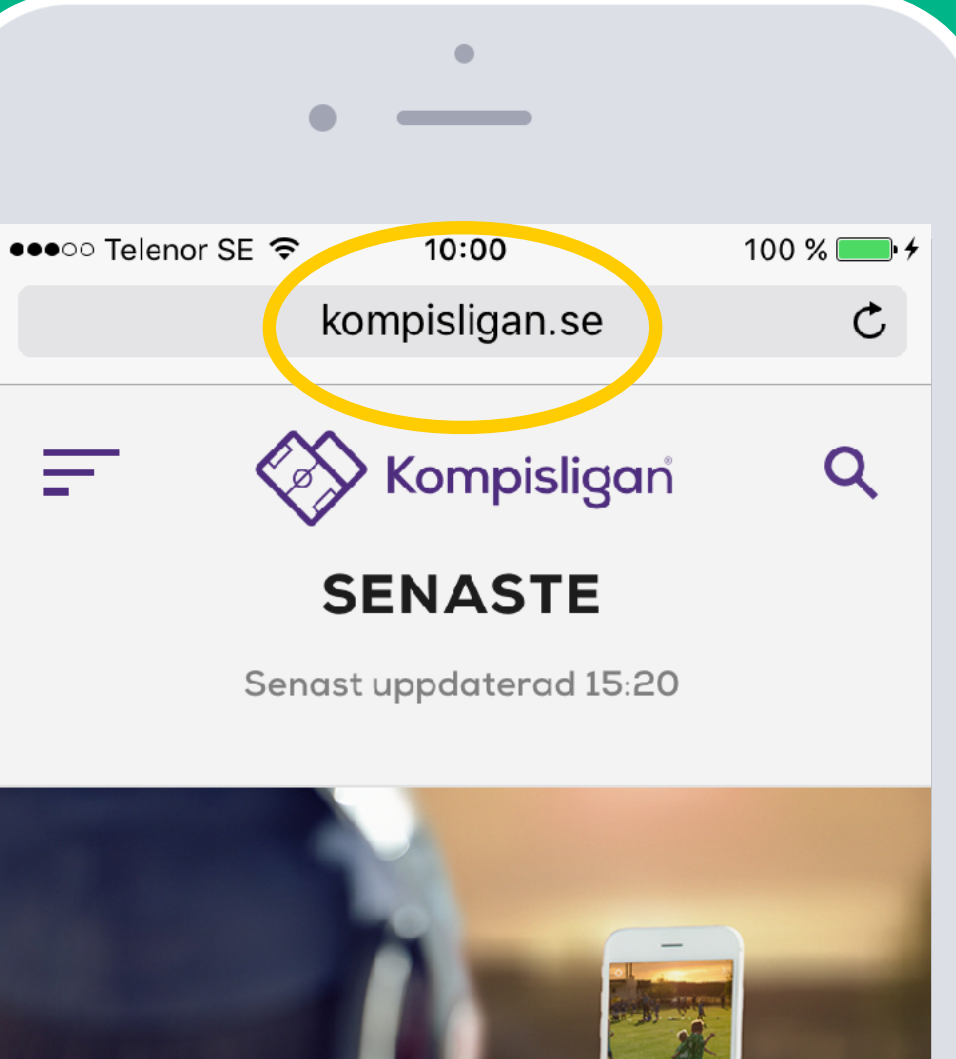

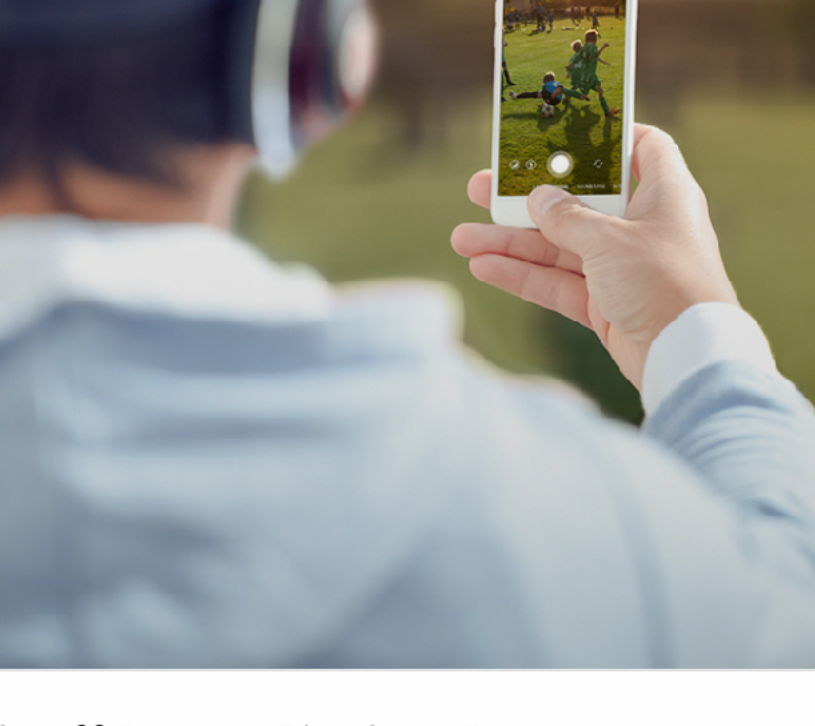

Vi söker digitala  $\square$ 

<

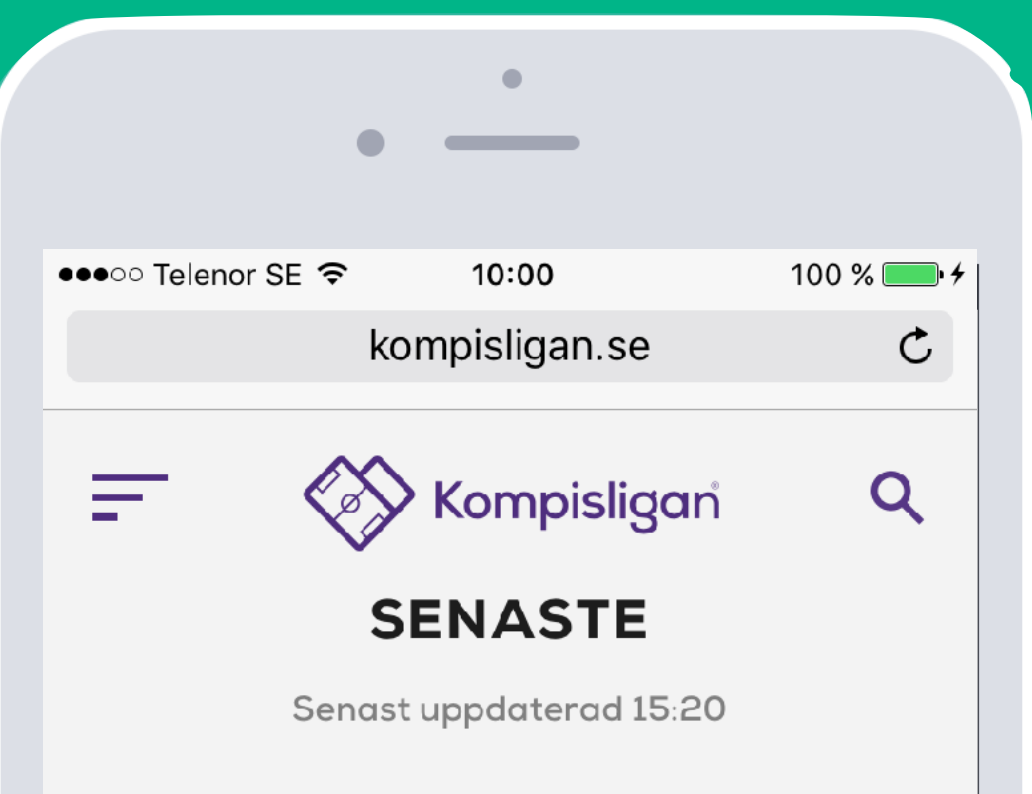

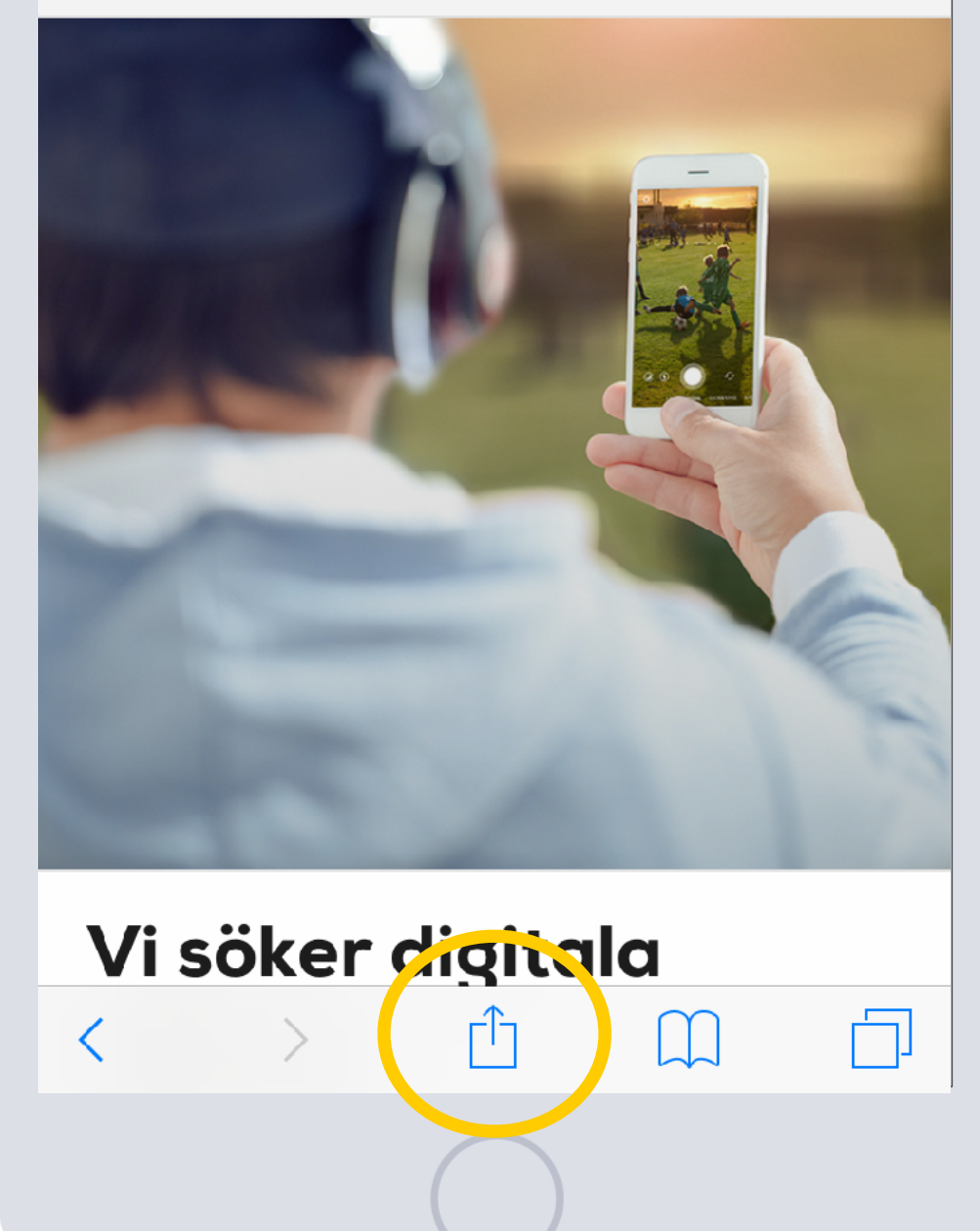

#### Skapa en app-ikon på iPhone

 i öppna webb-läsaren Safari
skriv in webb-adressen kompisligan.se
tryck på ikonen med en fyrkant och pil uppåt, som syns längst ner i Safari (precis ovanför hemknappen på din iPhone)
du har nu fått fram olika valmöjligheter på din skärm
väljs plus-ikonen "Lägg till på hemskärmen"
om du vill kan du korrigera namnet på

din ikon, förslagsvis till Kompisligan

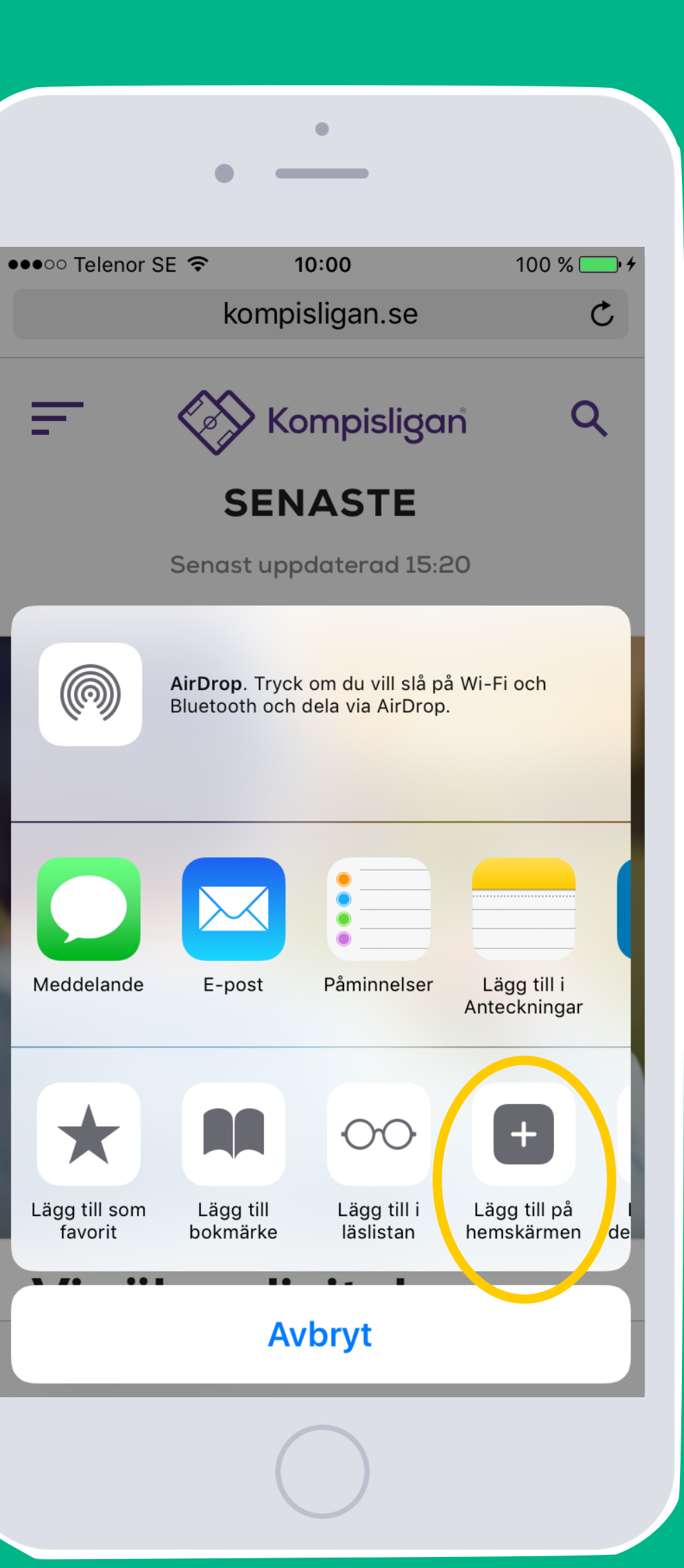

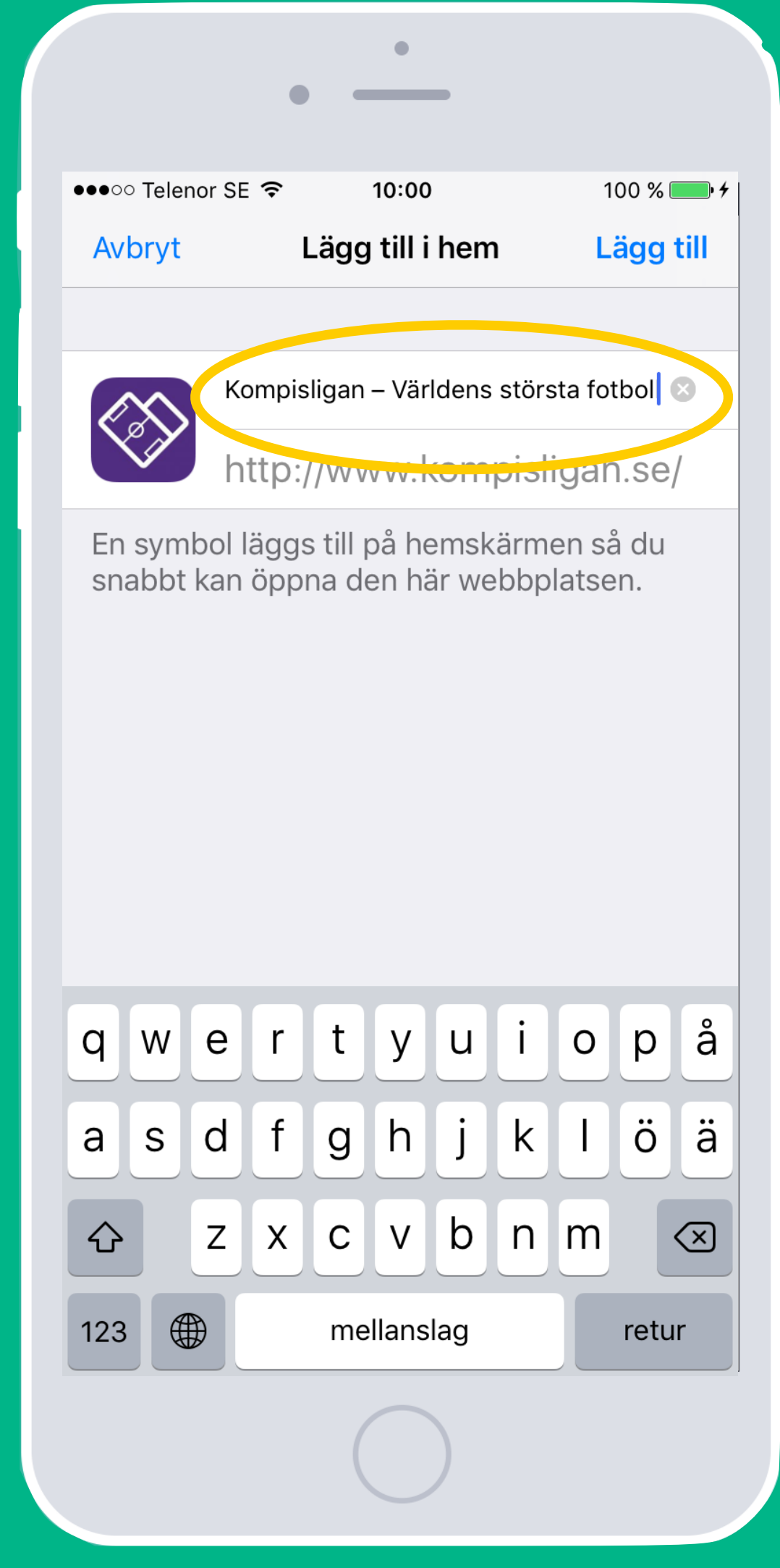

#### Skapa en app-ikon på iPhone

- 1) öppna webb-läsaren Safari
- 2) skriv in webb-adressen <u>kompisligan.se</u>
- 3) tryck på ikonen med en fyrkant och pil uppåt, som syns längst ner i Safari (precis ovanför hemknappen på din iPhone)
- 4) du har nu fått fram olika valmöjligheter på din skärm
- 5) väljs plus-ikonen "Lägg till på hemskärmen"
- 6) om du vill kan du korrigera namnet på din ikon, förslagsvis till Kompisligan
- 7) tryck på "Lägg till" uppe i det högra hörnet
- 8) placera in din nya app-ikon där du vill ha den på din startskärm

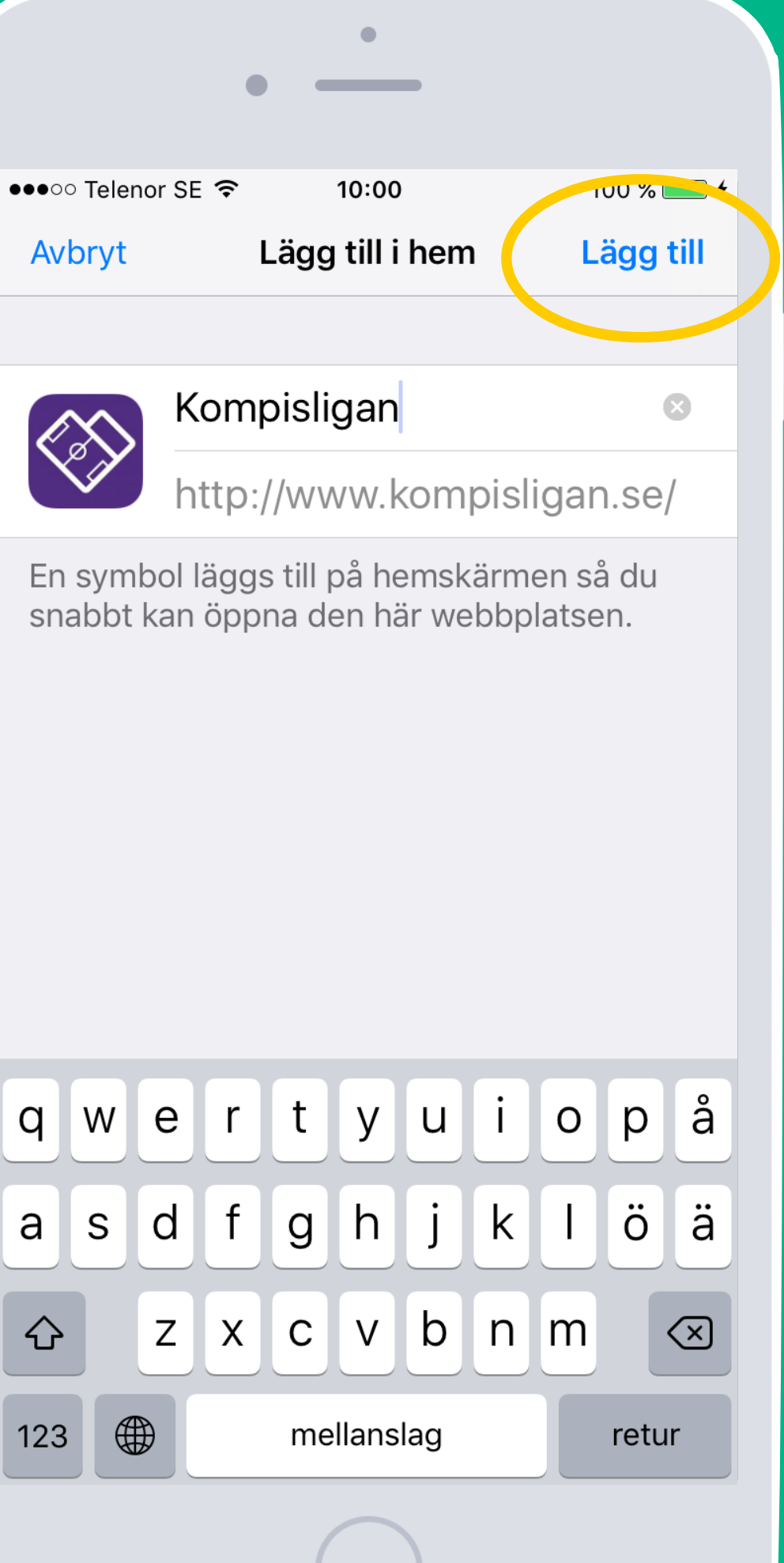

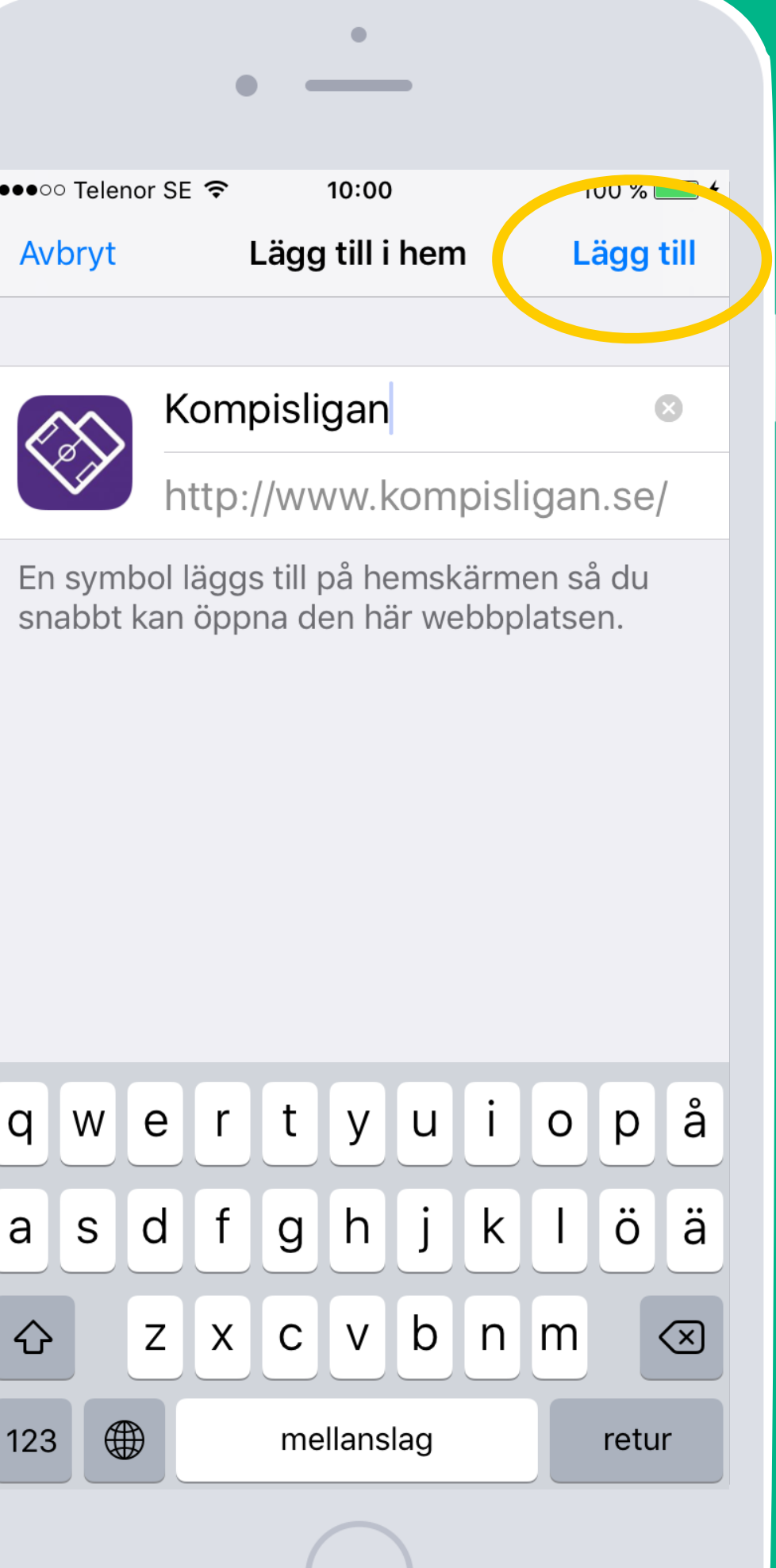

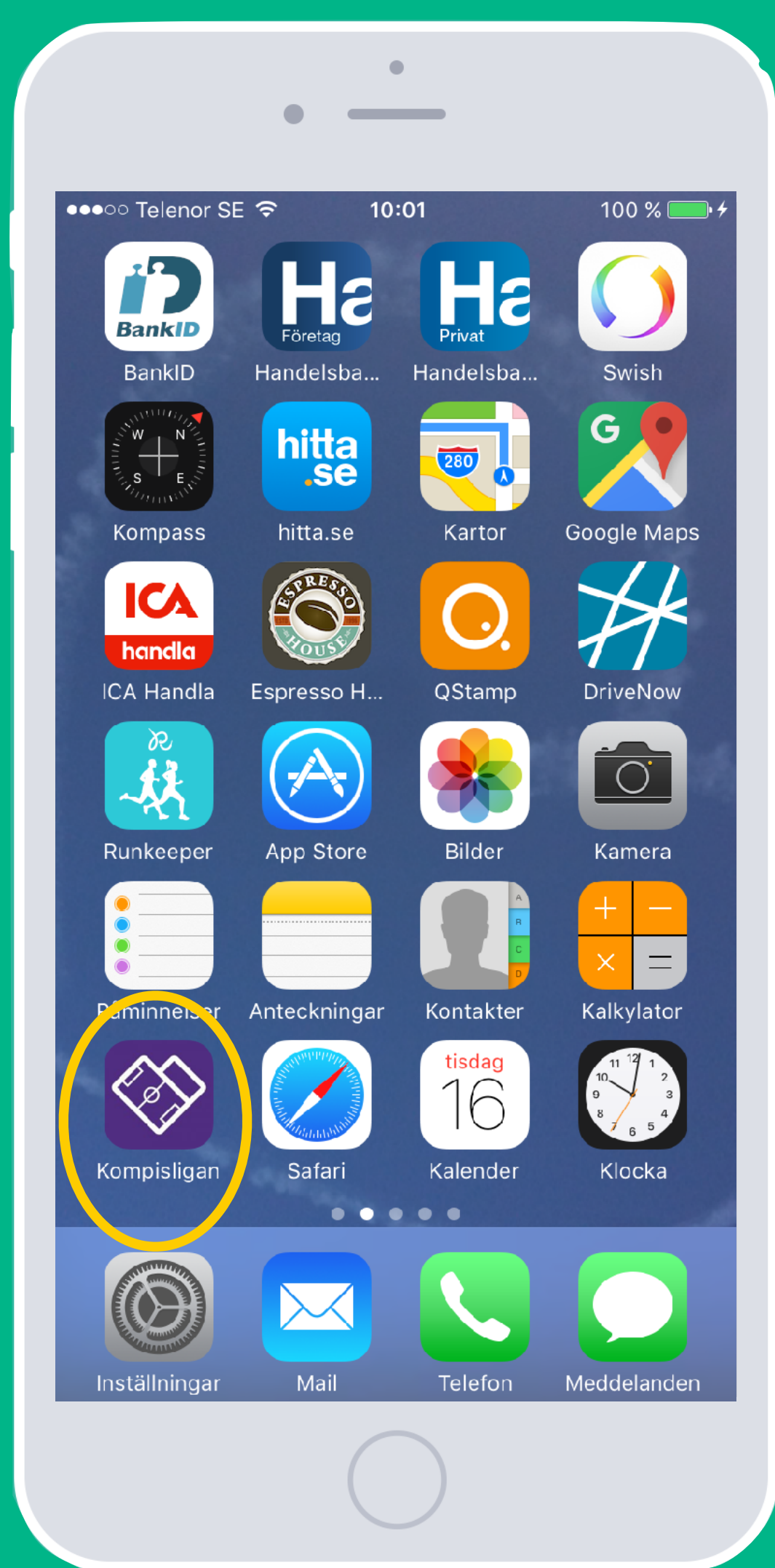

### Skapa en app-ikon på Android

 öppna webb-läsaren, gå in på www.kompisligan.se
tryck på de tre prickarna uppe i det högra hörnet
scrolla i menyn och välj "Lägg till på startskärmen"
du hittar din nya app-ikon på din startskärm

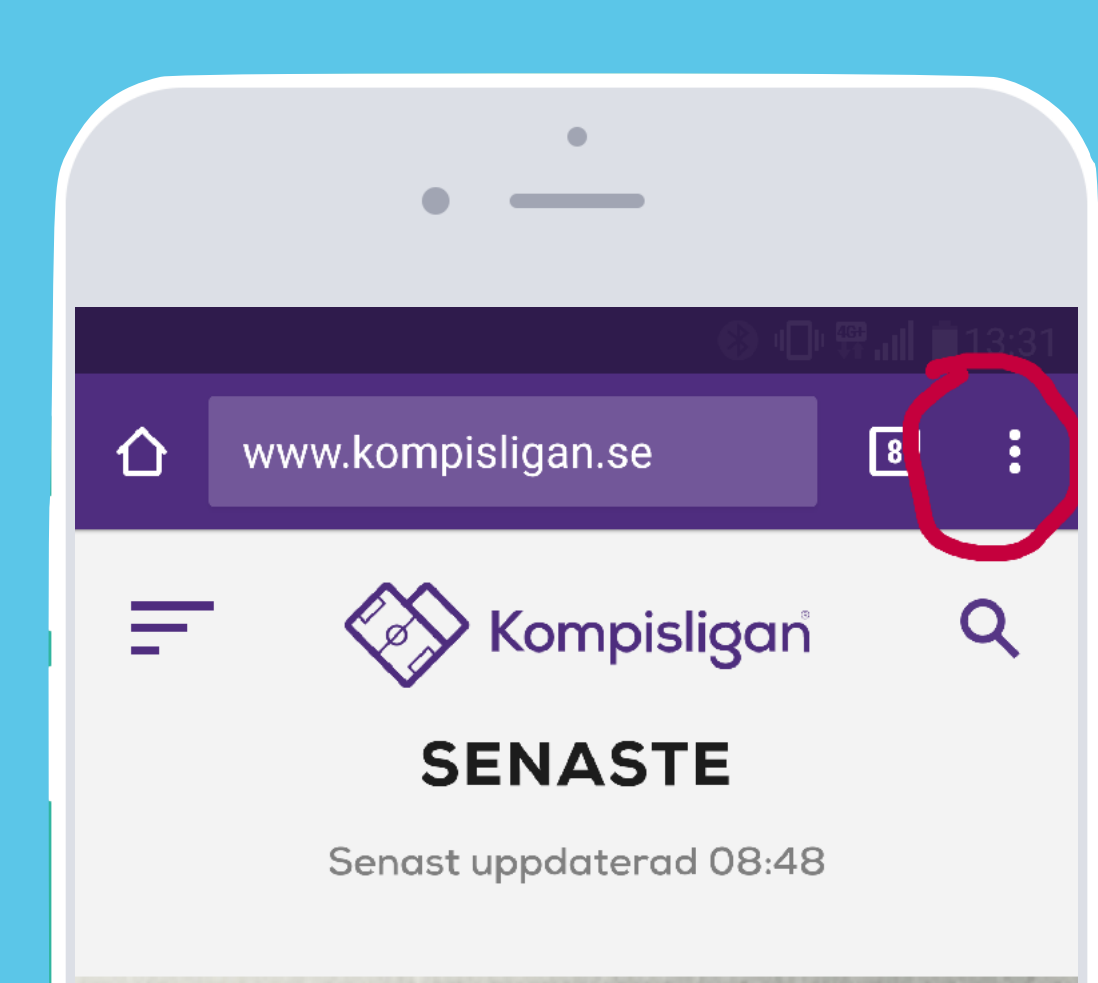

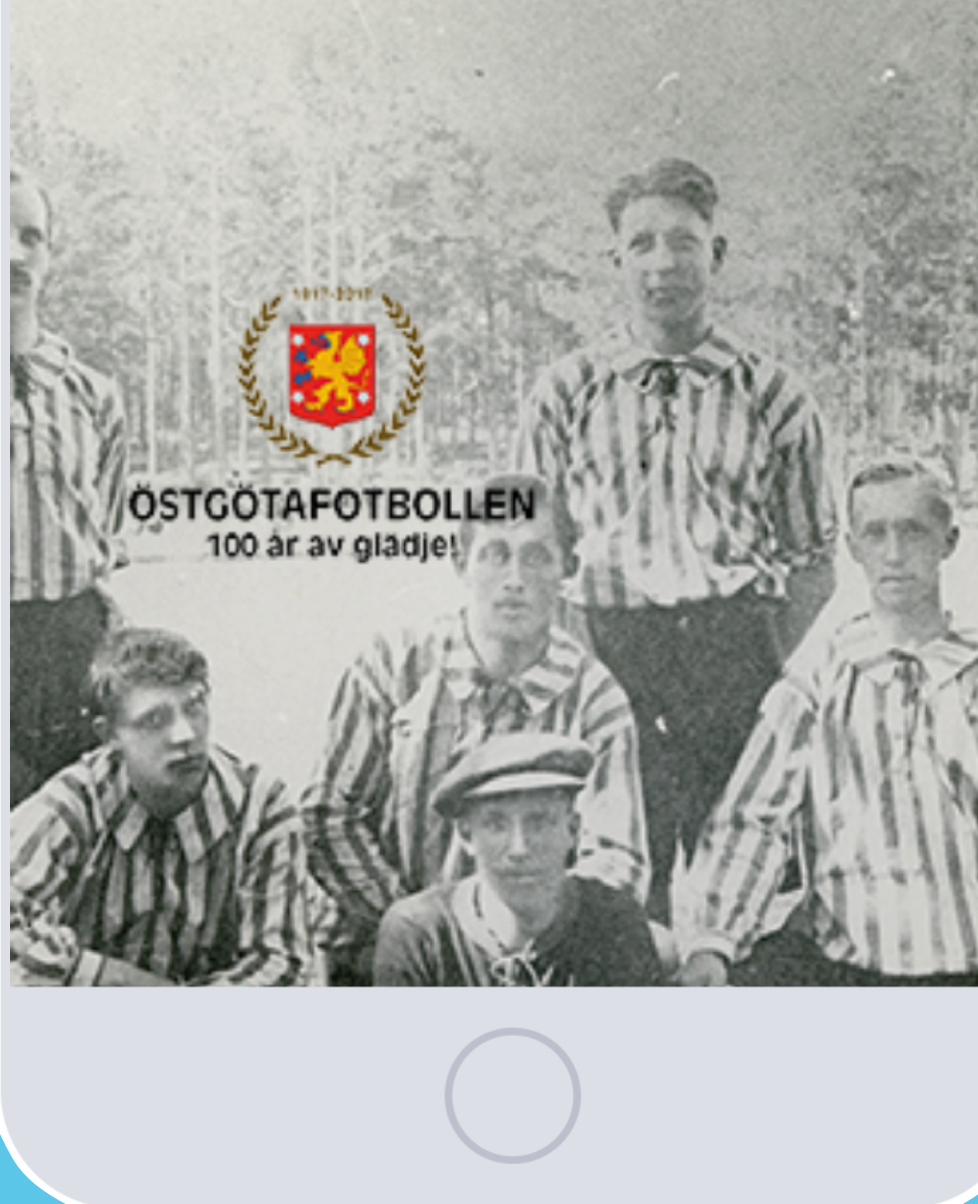

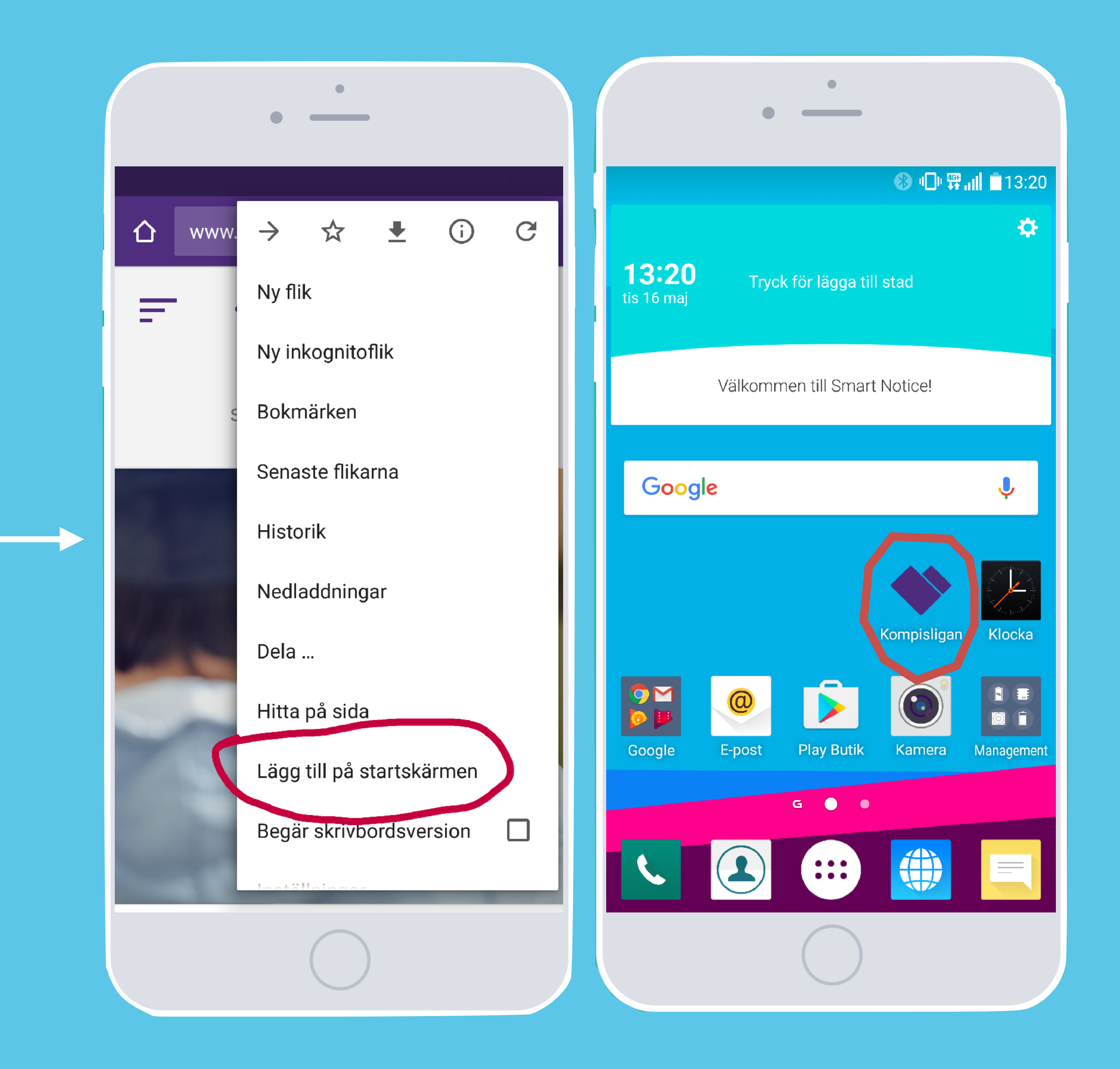

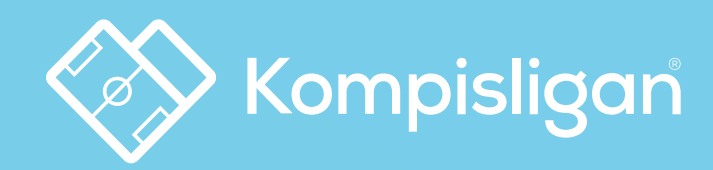

# Den gemensamma mötesplatsen

för barn- & ungdomsfotbollen i Sverige